## How to Sideload with Downloader App – Android

## TV

In the steps below I am using an NVIDIA Shield, but this process works for any device running the Android TV operating system.

This includes all variations of the NVIDIA Shield, MECOOL Boxes, Tivo Stream 4K, Dynalink, Mi Box, and more.

**1.** From your device home screen select the Google Play Store.

| 🥊 Search mo                | ovies, TV, and more |         |             |                            | tii 1:16          |                                 |
|----------------------------|---------------------|---------|-------------|----------------------------|-------------------|---------------------------------|
| Apps                       | Google Play         | VouTube | prime video | Google Play<br>Movies S.TV | amazon music      | ~                               |
| Play Music                 |                     |         |             |                            |                   |                                 |
| Featured by<br>Google Play | INTERACTIVE         | rad.    |             |                            | FREE<br>Local & W | <b>aysta<br/>aws</b><br>/orld N |

2. Click the search icon.

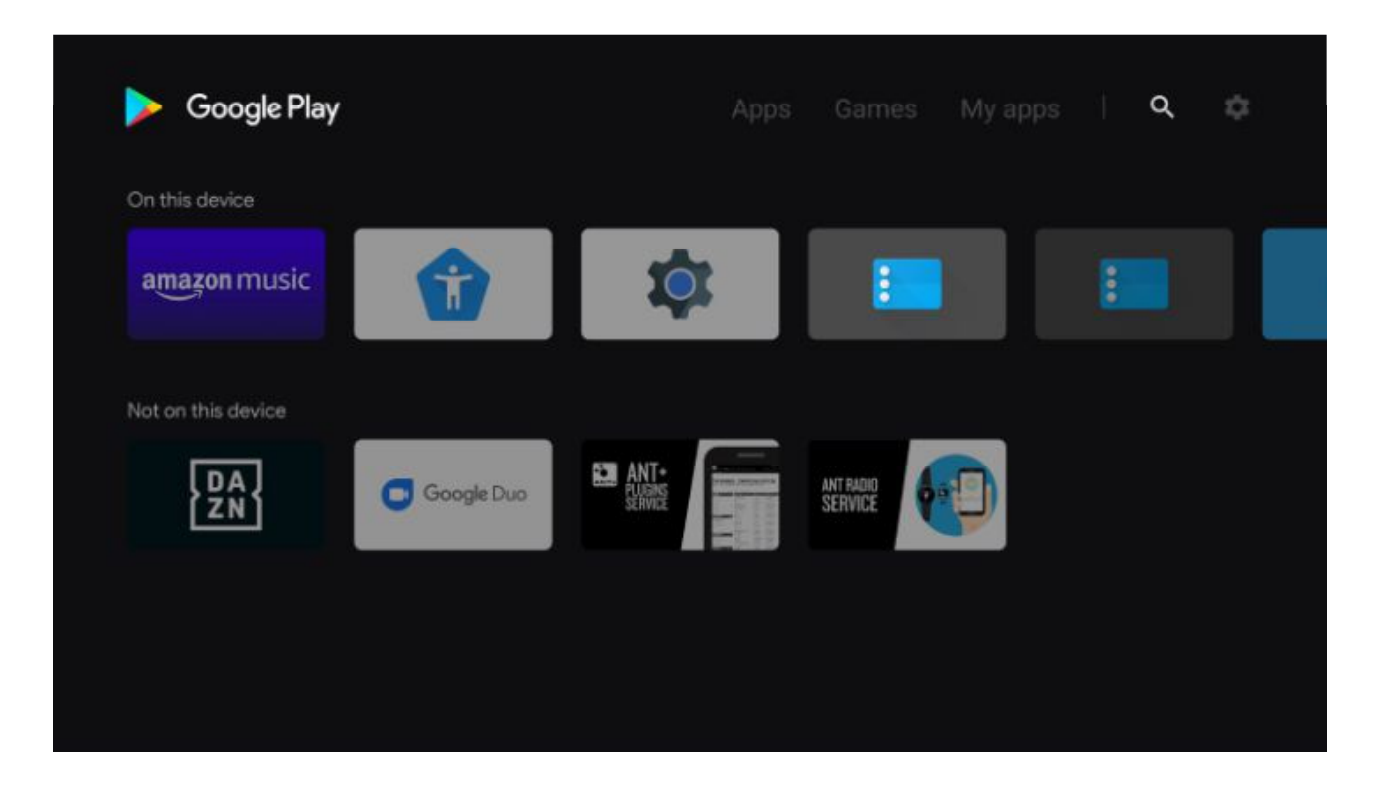

**3.** Type in "downloader" and click Search.

| ٩ (٩       | downloade | r  |     |              |                  |        |     |   |   |   |        |     |
|------------|-----------|----|-----|--------------|------------------|--------|-----|---|---|---|--------|-----|
| Downloader | NZB LI    | EG |     | anartta<br>I | ngun<br>2010/01. | DMDET* |     |   |   |   | vimeo  | dai |
|            |           |    | Do  | wnloade      | er by A          | \FTVne | ews |   |   |   |        |     |
|            |           | 2  | 34  | 5            | 6                | 7      | 8   | 9 | 0 | ≪ |        |     |
|            | q         | w  |     |              | у                | u      |     | o | р | @ |        |     |
|            |           |    | d f | g            | h                |        | k   |   |   | & | SEARCH |     |
|            | z         | x  | c v | b            |                  | m      |     |   |   |   |        |     |
|            | =/#       | ↔  | -   | _            |                  |        |     |   | • | • |        |     |

Select Downloader by AFTVnews. 4.

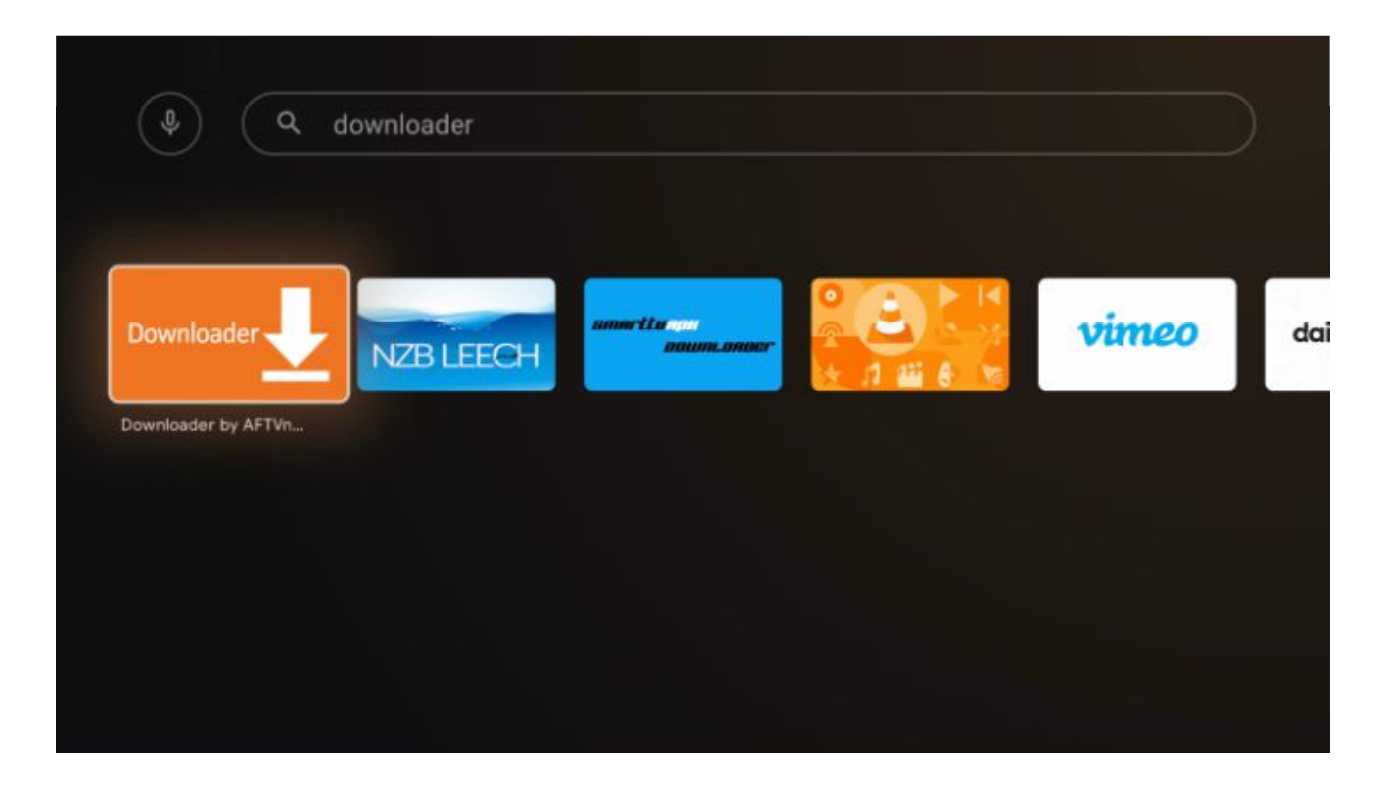

5. Click Install.

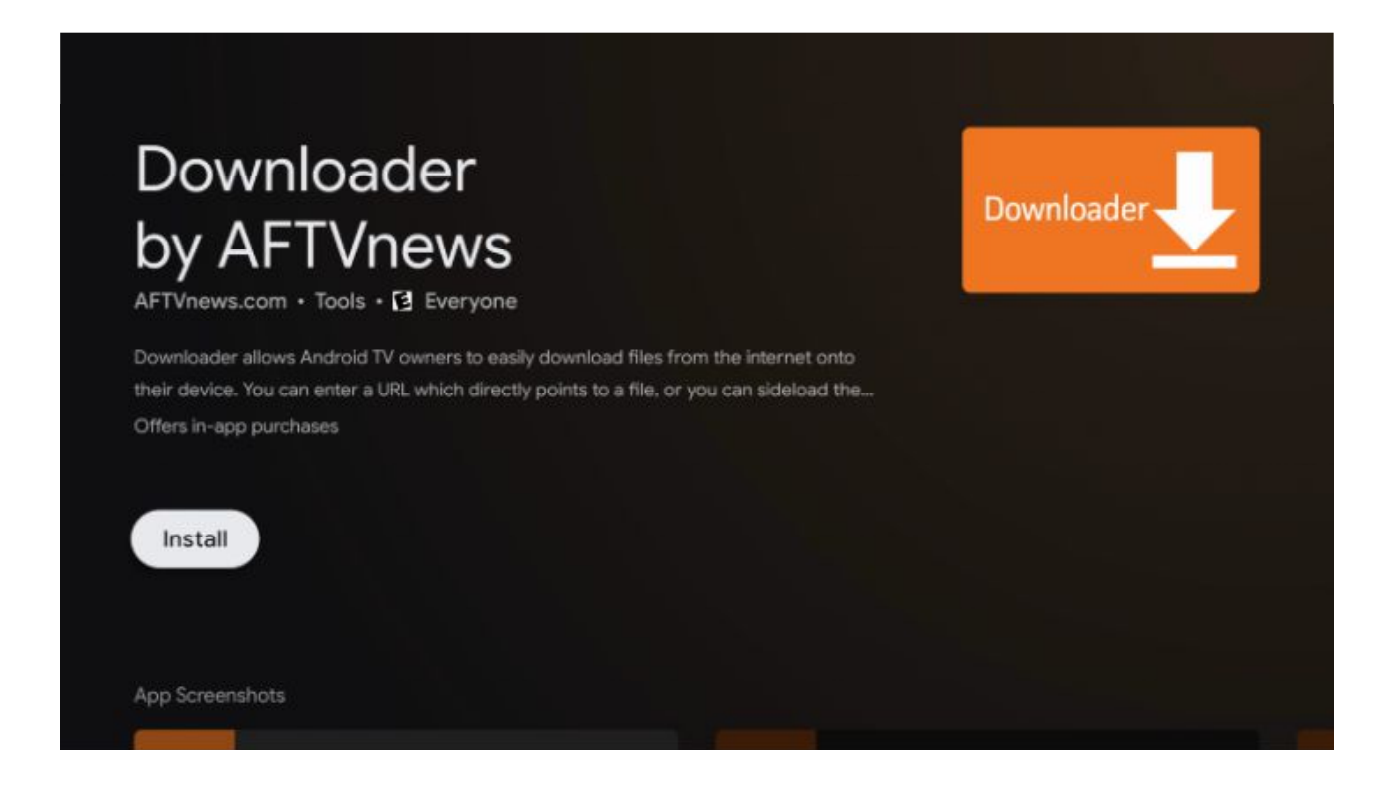

6. After Downloader app Installs Return To Home Screen

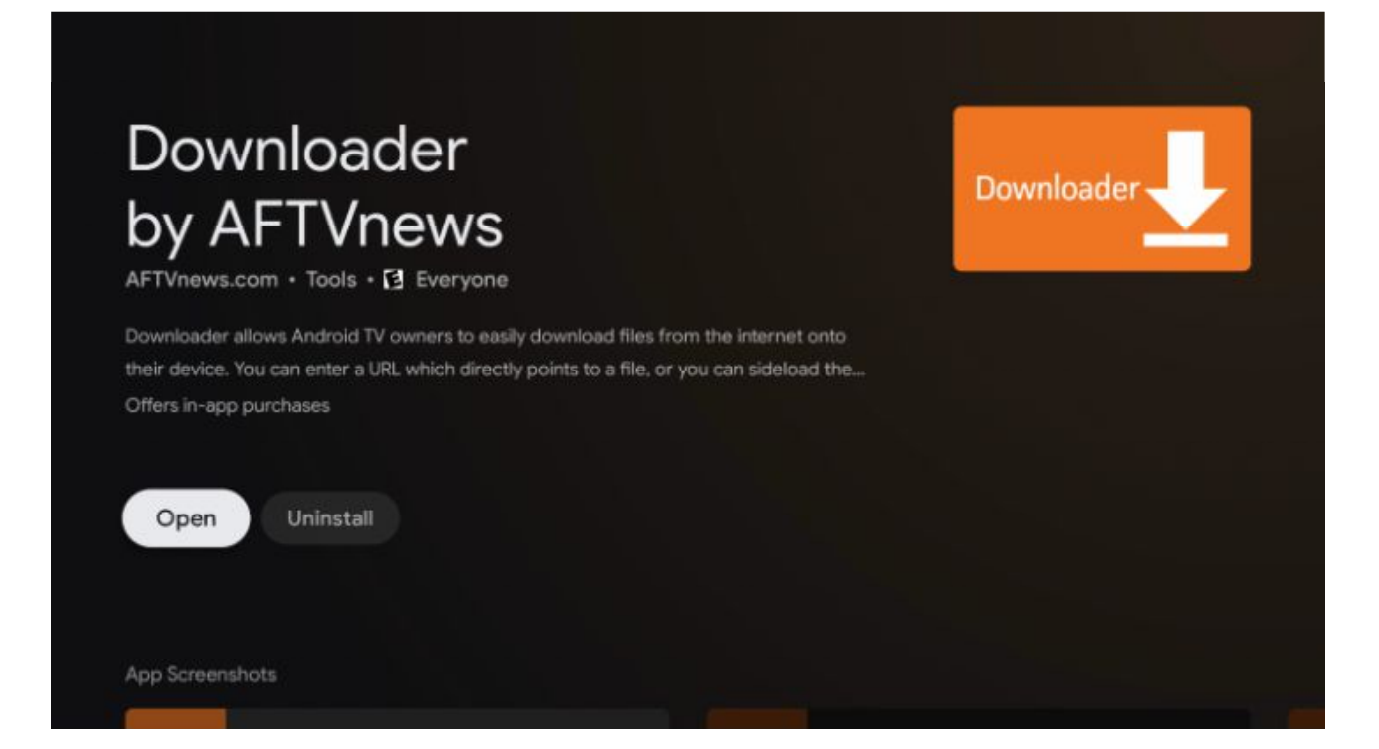

## 7. Click Settings.

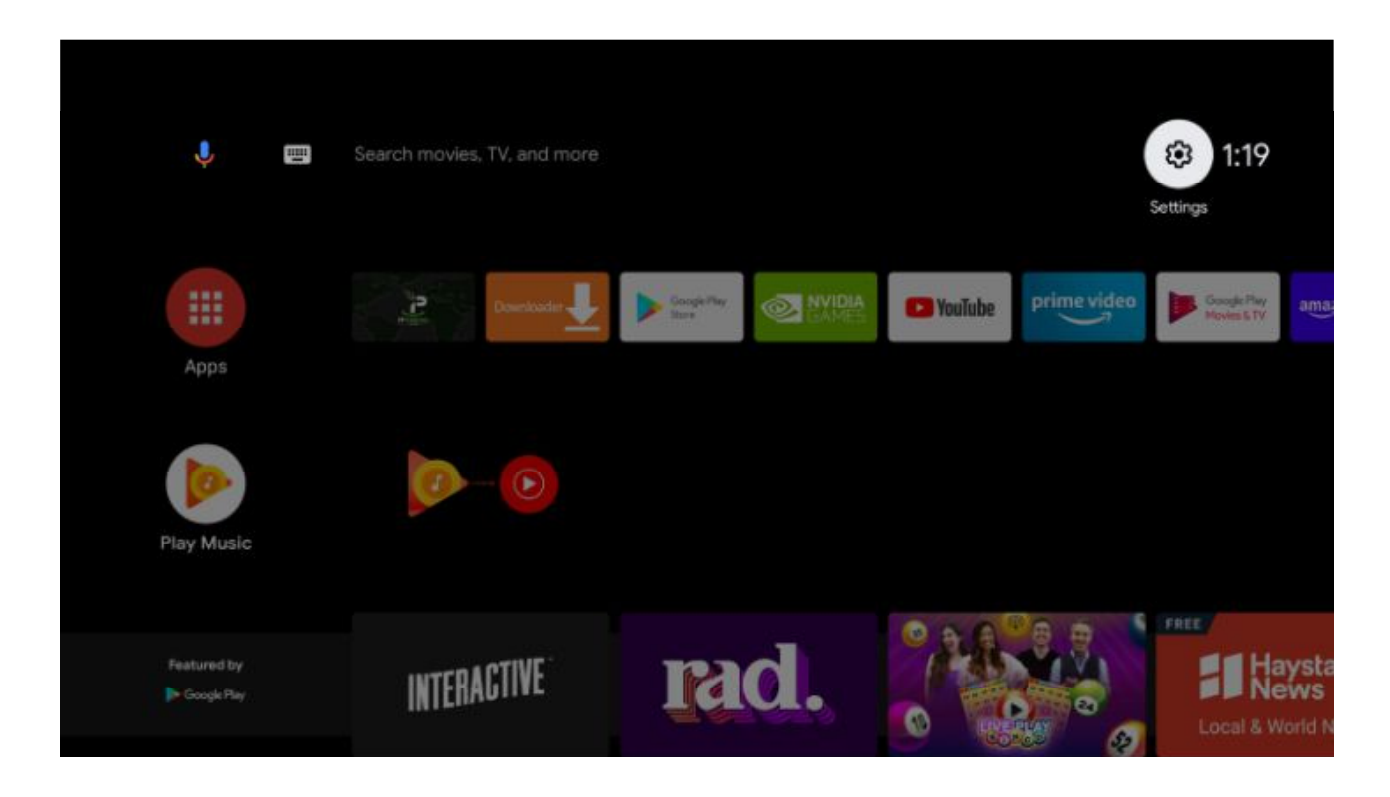

8. Scroll down and click Device Preferences.

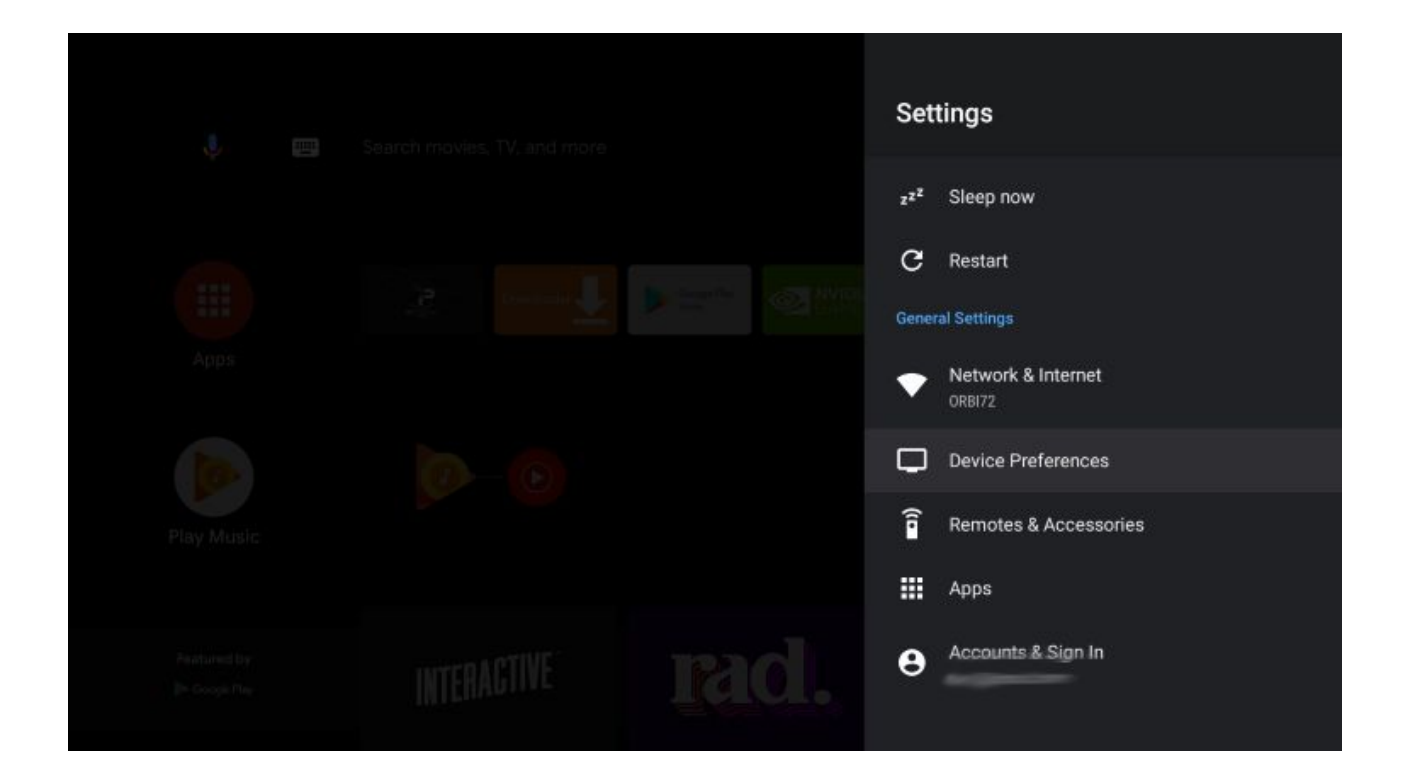

9. Choose Security & restrictions.

| Je 👼 Search movies, TV, and n | Device Preferences      |
|-------------------------------|-------------------------|
|                               | G Google Assistant      |
| Apps                          | Screen saver Location   |
| <b>P O</b>                    | Usage & Diagnostics     |
| Play Music                    | Security & restrictions |
| Production INTERACTIVE        | Reset                   |

## 10. Select Unknown sources.

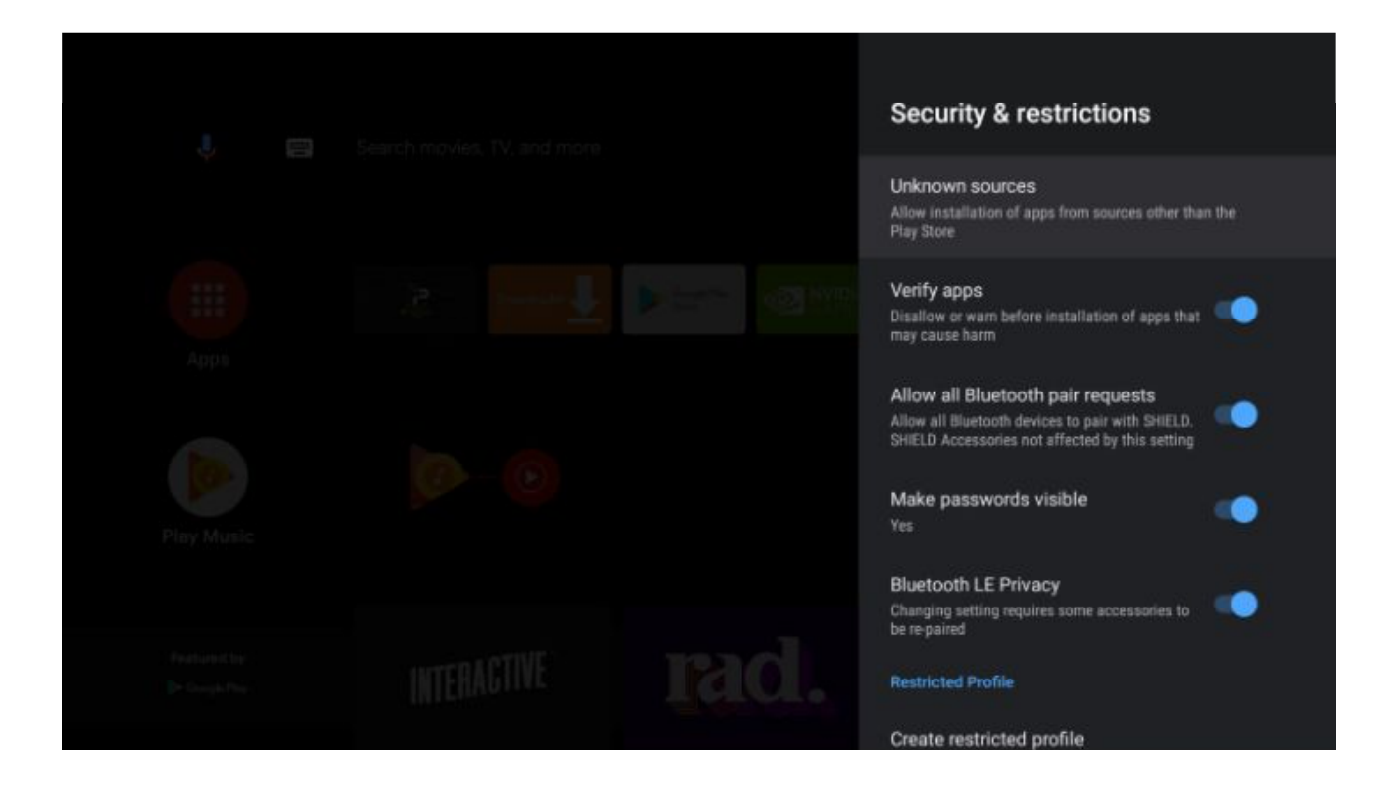

**11.** Within the Install unknown apps screen, click Downloader.

|                               | Search movies, TV, and more. | Install unknown apps                                                                                                    |
|-------------------------------|------------------------------|----------------------------------------------------------------------------------------------------|
|                               |                              | Your device and personal data are more<br>vulnerable to attack by apps from unknown<br>sources. You agree that you are solely<br>responsible for any damage to your device or<br>loss of data that may result from using these<br>apps. |
| Appis                         |                              | U Downloader                                                                                                    |
| Play Music                    |                              |                                                                                                    |
| Postario Che<br>De Gaugie Pag | INTERACTIVE rad.             |                                                                                                    |

12. THATS IT The Downloader app will say allowed